# カスタムアレイ作成の流れ

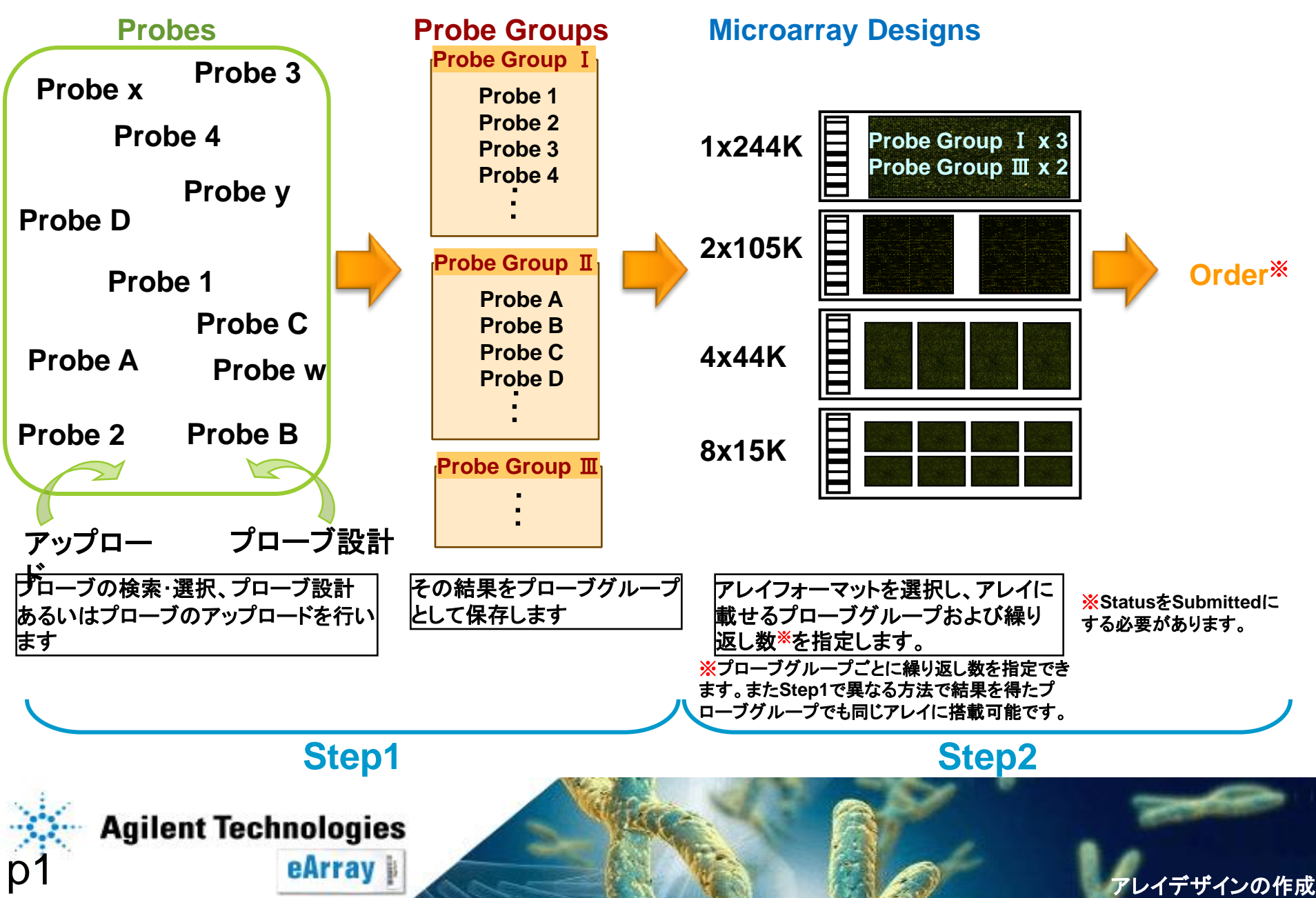

# カスタムアレイ作成の流れ

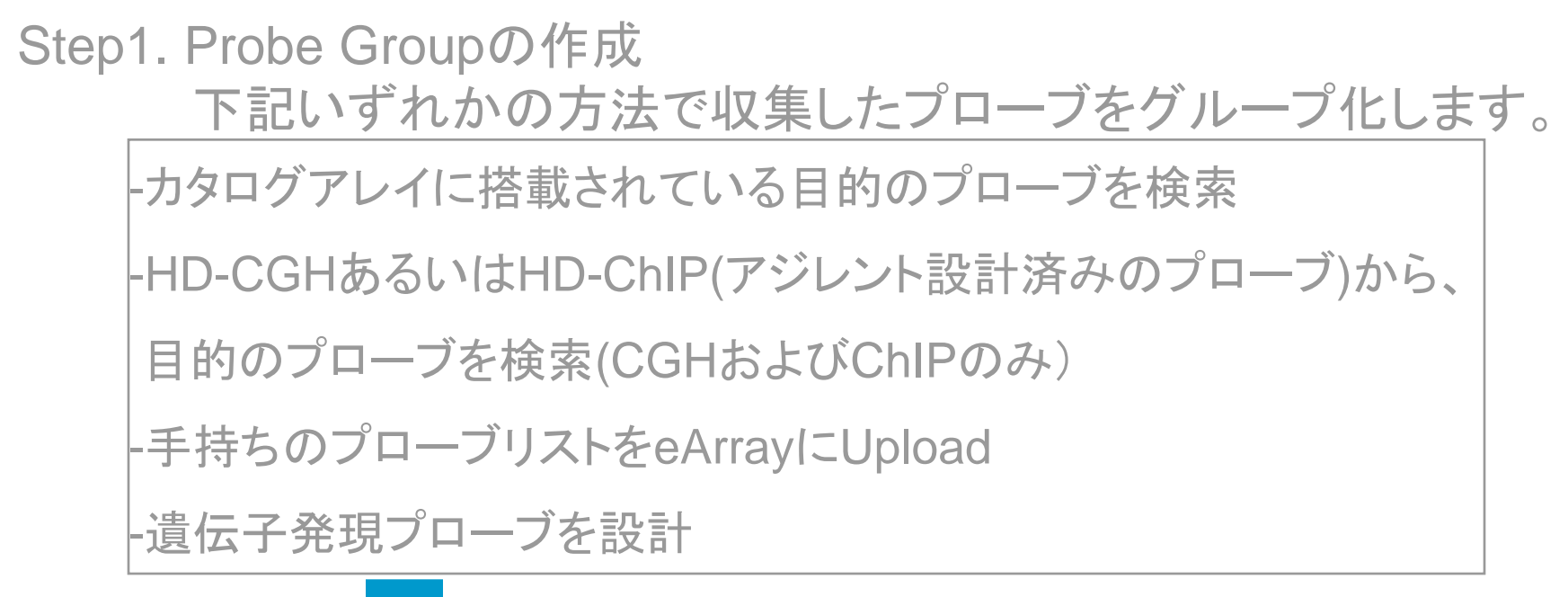

## グレー字の方法は別資料をご参照ください。

'デザインの作成

Step2. アレイデザインの作成

フォーマットを選択し(1x244K, 2x105K, 4x44K, 8x15K)、 Step1で作成したプローブグループを指定します。 ※複数のProbe Groupを指定できます。

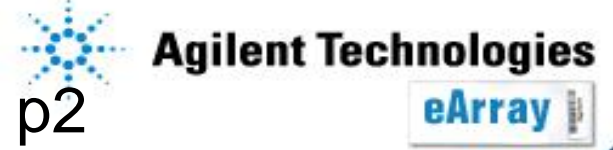

# アプリケーションタイプの確認

1. 作成したいマイクロアレイのアプリケーション(Expression、CGH、ChIP)を確認します。

2. eArrayのログイン画面の右上で、該当するアプリケーション画面になっているかを確認します。

| Home       | Microarray | Probe Group   | Probes   | My Account    |         |       |              |               |                            | Applicatio   | n Type:                  | Expressio | n <u>Switch App</u> | blication Typ |
|------------|------------|---------------|----------|---------------|---------|-------|--------------|---------------|----------------------------|--------------|--------------------------|-----------|---------------------|---------------|
|            |            |               |          |               |         |       |              |               |                            |              |                          |           |                     |               |
| Search     |            |               |          |               |         | Des   | sign Wizar   | rds           |                            |              |                          |           | <u>Refresh</u>      | View Al       |
| • Microari | ray        | C Probe Group | p        | C Simple      | e Probe | <br>0 | Create a Mic | roarray Des   | ign by Uplo<br>ign from Ex | ading Probe  | S <u>Info</u><br>Group(s | ) Info    |                     |               |
| Microarra  | y Name:    |               |          |               |         | 0     | Create a Mic | roarray Des   | ign from Ta                | rget Transcr | ipts <u>Info</u>         | , <u></u> |                     |               |
| Species:   |            |               | <u>S</u> | elect and Add |         |       |              |               |                            |              |                          |           | N                   | ext>>         |
| Design Nu  | imber:     |               | <u>u</u> | pload         |         |       |              |               |                            |              |                          |           |                     |               |
|            |            |               |          |               |         | 5     | earch Result | te: 0 matchir | na roculto fr              | hund         |                          |           |                     |               |

3. 異なるアプリケーションの場合は、Switch Application Typeをクリックし、該当するアプリケーションに 変更します。

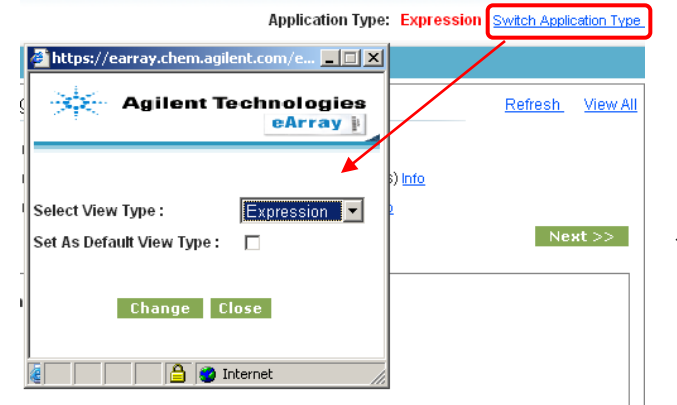

・Expression、CGH、ChIPのいずれかを選び、Changeをクリック

・Set As Default View Typeにチェックを入れ、Saveをクリックするとロ グイン時のアプリケーションとして選択されます。

デザインの作成

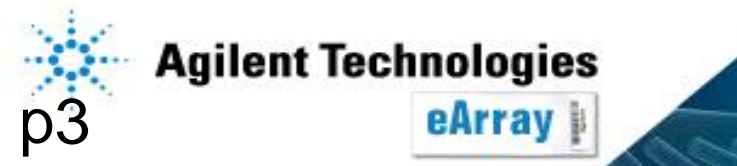

# Step2\_カスタムアレイデザインの作成

- 1. eArrayのログイン画面の右上で、作成したいマイクロアレイのアプリ ケーション(Expression、CGH、ChIP)を確認します。
- "Home"タブの"Design Wizards"内で
   "Custom Design Guidance"をクリックし、Agilentの推奨条件をご確認ください。
- 3. "Create a Microarray Design from Existing ProbeGroup(s)"を選択し、 "Next"をクリックします。

| Home         Microarray         Probe Group         Probes         My Account           Search                                                                                                    | Application Type: CGH Switz,<br>Design Wizards Refre<br>Create a Microarray Design by Uploading Probes info<br>Create a Microarray Design from Existing Probe Group(s) info<br>Create a Microarray Design from Target Transcripts info<br>Custom Design Guidance<br>Starch Kouldes & Maximum Prestitts Tourio | Create a Microarray Design by Uploading Probes Info  Create a Microarray Design from Existing Probe Group(s) Info  Create a Microarray Design from Target Transcripts Info  Custom Design Guidance | Next >> |
|----------------------------------------------------------------------------------------------------|----------------------------------------------------------------------------------------------------|----------------------------------------------------------------------------------------------------|---------|
| Search Results: 3 matching results found         Created         Job           Job Type         Job Name         Status         Created         Position         Ac           GeneritervalSearch         ctr/21         Complete         21-Dec-<br>21-Dec-<br>2017         Dete | ViewAll My Designs Refresh Search Results: 0 matching results found te                                                                                                    | . <u>v</u>                                                                                                    |         |

View All

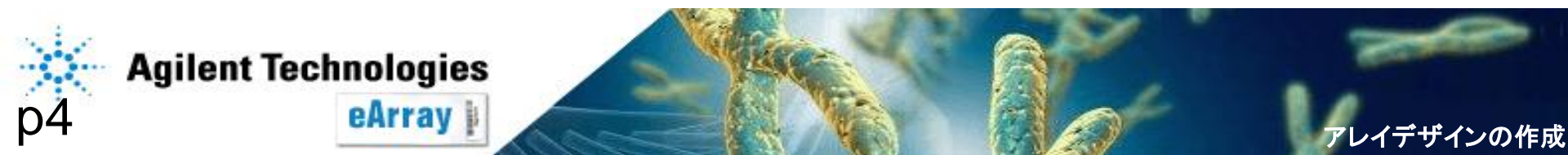

#### Step2\_カスタムアレイデザインの作成とSubmit

## 4. 別ウィンドウで表示された項目を順次選択していきます。

はじめに生物種を選択します。該当する生物種がない場合は、 Naを選んでください。"Next"をクリックします。

| https://earray.chem.agilent.com - Agilent Technologies - Microsoft Internet Explorer |                |  |  |  |  |  |  |
|--------------------------------------------------------------------------------------|----------------|--|--|--|--|--|--|
|                                                                                      |                |  |  |  |  |  |  |
| Create a Microarray Design from Existing ProbeGroup(s)                               |                |  |  |  |  |  |  |
| 1. Select Species                                                                    | Select Species |  |  |  |  |  |  |
| 2. Define Design                                                                     | Select Species |  |  |  |  |  |  |
| 3. Layout Probes                                                                     |                |  |  |  |  |  |  |
| 4. Create ArrayDesign                                                                | Next>> Close   |  |  |  |  |  |  |

左の欄に、必要なステップおよび現在のステップが示されます。

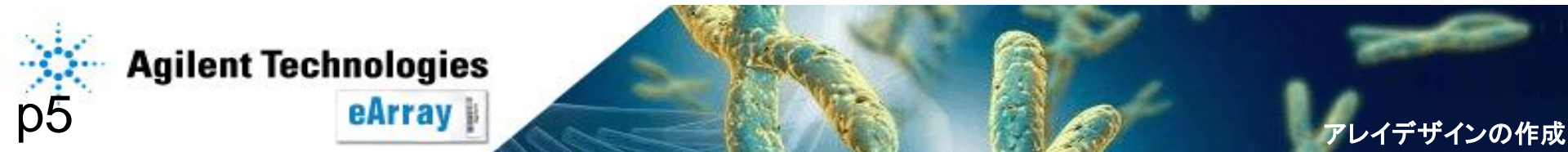

5. "Microarray Name"を記入し(半角)、"Design Format"をプルダウンから選択します。"Next"をクリックします。

必要に応じてFolderの選択、DescriptionあるいはKeywordを入力します。

| 🚈 https://earray.chem.agilent.com - Agiler | t Technologies - Microsoft Interne | t Explorer                    |              |   | _ 🗆 🗙  |
|--------------------------------------------|------------------------------------|-------------------------------|--------------|---|--------|
|                                            |                                    |                               |              |   | Help   |
| Create a Microarray Design from E          | xisting ProbeGroup(s)              |                               |              |   |        |
| 1. Select Species                          | Define Design                      |                               |              |   |        |
| 2. Define Design                           | Microarray Name                    |                               |              |   |        |
| 3. Layout Probes                           | Design Format                      | Select Format  Show Dotails   | Control Grid |   |        |
| 4. Create ArrayDesign                      | besigni office                     | Sector office Show Details    |              |   |        |
|                                            | Folder:                            | Agilent                       | Description: | _ |        |
|                                            | Species:                           | H. sapiens                    | Keywords:    |   |        |
|                                            |                                    |                               | Comments     |   | *<br>* |
|                                            |                                    |                               |              |   |        |
|                                            | Linker Details:                    |                               |              |   |        |
|                                            | Append linker to 3' end Info       |                               |              |   |        |
|                                            | Linker length :                    | Make probes of length         | 20           |   |        |
|                                            |                                    | Add linker of length          | 0            |   |        |
|                                            |                                    |                               |              |   |        |
|                                            | Linker sequence:                   | Use Agilent linker sequence   | ATAACCGACGCC |   |        |
|                                            |                                    |                               | 12:05        |   |        |
|                                            |                                    | User Customer linker sequence |              | × |        |
|                                            |                                    |                               |              |   |        |
|                                            |                                    | Next>> Cano                   | el           |   |        |
|                                            |                                    |                               |              |   |        |

※Linkerについて

アジレントは60merでQCを行っており、総長60merを推奨しています。 60merに満たないプローブが含まれる場合、Linkerを足すことが可能です。 <u>アジレントが設計したプローブ(HD-CGH/HD-ChIP、カタログアレイ搭載のプローブ)</u> <u>に対しては必要ありません。</u>リンカーを含めて最長60merが指定可能です。

※遺伝子発現の場合、スパイクインキットに対応しているプローブは自動的に搭載されます。

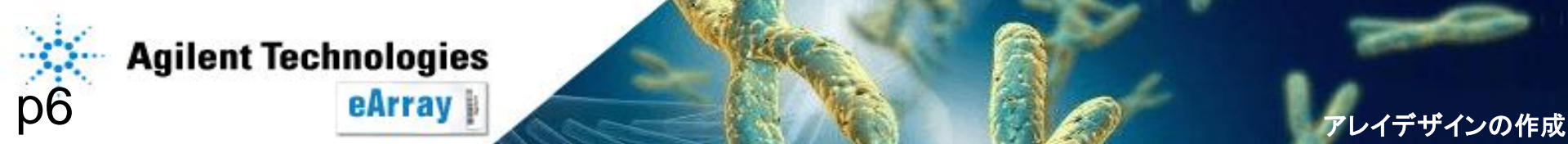

ノイデザインの作成

# 6. "Add"をクリックし、アレイに搭載するプローブグループを選択します。

| Create a Microarray Design from Existing ProbeGroup(s)       ・         1. Select Species       Select Probe Group Details:         2. Define Design       Citck add buffonto select Probe Group Details:         3. Legy up Probes       Probe Group Details:         Evalue MicroArray Sel; C       EldicroArray Sel; C         Fibble MicroArray sel; C       EldicroArray Sel; C         Fibble MicroArray sel; C       Eldicroarray: C         Fibble Scoup Category List       Selected Probe Group         Forbe Group Mane: demo       Selected Probe Group         Forbe: Select Results: 2 matching results found       Selected Probe Group         Search Results: 2 matching results found       Selected Probe Group         Search Results: 2 matching results found       Select MicroBrobe Group         Search Results: 2 matching results found       Select MicroBrobe Group         Search Results: 2 matching results found       Select MicroBrobe Group         Search Results: 2 matching results found       Select MicroBrobe Group         Search Results: 2 matching results found       Select MicroBrobe Group         Search Results: 2 matching results found       Select MicroBrobe Group         Search Results: 2 matching results found       Select MicroBrobe Group         Search Results: 2 matching results found       Selected Probe Group         Searc                                                                                                    | https://earray.chem.agilent.com - Agiler                                                                                                    | : Technologies - Microsoft Internet Explorer                                                                                                    |                                |                                                                                                    |
|----------------------------------------------------------------------------------------------------|----------------------------------------------------------------------------------------------------|----------------------------------------------------------------------------------------------------|--------------------------------|----------------------------------------------------------------------------------------------------|
| <ul> <li>1. Select Species</li> <li>2. Define Design</li> <li>Cick add button to select Probe Group Databis:</li> <li>Create ArrayDesign</li> <li>Create ArrayDesign</li> <li>Selected Probe Group Nume: Create Array Desite Technologies - Microsoft Internet Explorer</li> <li>Create ArrayDesign</li> <li>Selected Probe Group Nume: Create Array Desite Technologies - Microsoft Internet Explorer</li> <li>Create ArrayDesign</li> <li>Selected Probe Group Nume: Create Array Desite Technologies - Microsoft Internet Explorer</li> <li>Create ArrayDesign</li> <li>Selected Probe Group Nume: Create Array Desite Technologies - Microsoft Internet Explorer</li> <li>Create ArrayDesite Technol</li></ul>                                                                                                    | Create a Microarray Design from E                                                                                                    | isting ProbeGroup(s)                                                                                                    |                                | <u></u><br><sup></sup><br>() プロブゲリプタセ                                                                                                    |
| 2. Define Design<br>3. Layout Probes<br>4. Create ArrayDesign<br>Create ArrayDesign<br>Crea | 1. Select Species                                                                                                    | Select Probes and Layout Options                                                                                                    |                                | ①ノローノクルーノ名を                                                                                                    |
| <ul> <li>3. Layout Probes</li> <li>4. Create ArrayDesign</li> <li>Probe Group Details:</li> <li>Select Probe Group name Control Type Replicate Eventy Distribute</li> <li>Enable MicroArray set:</li> <li>Enable MicroArray set:</li> <li>Enable Group Name:</li> <li>Enable MicroArray set</li></ul>                                                                                                    | 2. Define Design                                                                                                    | Click add button to select ProbeGroup from the system.                                                                                                    |                                | 入力し検索します                                                                                                    |
| A. Ureate ArrayDesign<br>Select Probe Group name Control Type Replicate Eventy Distribute<br>Enable MicroArray set ::<br>Fil MicroArray set ::<br>Fil MicroArray set ::<br>Selected Probe Group Category List<br>Folder: Select results found<br>Folder: Select results found<br>Group Folder: Status Status Stat                                                                                                    | 3. Layout Probes                                                                                                    | Probe Group Details:                                                                                                    |                                |                                                                                                    |
| Enable MicroArray set:         Elibitoria         Elibitoria         Elitoria         Elibitoria <td>4. Create ArrayDesign</td> <td>Select Probe Group name Control</td> <td>Type Replicate Evenly Distribu</td> <td>ıte</td>                                                                                                    | 4. Create ArrayDesign                                                                                                    | Select Probe Group name Control                                                                                                    | Type Replicate Evenly Distribu | ıte                                                                                                    |
| Lemo Yayo incomplete<br>Demonstration Agilent_Field Incomplete                                                                                                    | https://earray.chem.agi Probe Group Category List Probe Group Name: de Search Res Folder: Select Search Results: 2 match Search Results: 2 match Group Name Demo Yayoi Demo Yayoi Demonstration Agilent_Field | Enable MicroArray set :<br>Fill Microarrays :<br>Int.com - Agilent Technologies - Microsoft Internet Explorer<br>Prove of oup many end of the set of the set o | Selected Probe Group           | <ul> <li>②表示された結果から、<br/>該当するものを選択します。選択すると、<br/>背景が黄色に変化します</li> <li>③"Add&gt;"をクリックします</li> <li>④選択したプローブグループが右の欄に表示されたのを確認し、"Done"を<br/>のしゃなします</li> </ul> |

複数のプローブグループを指定する場合は、上記作業を繰り返します。

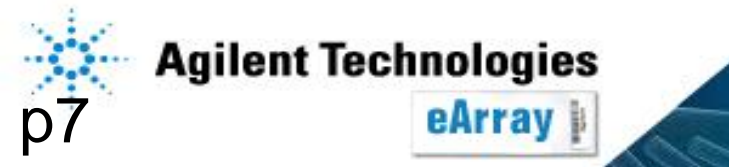

ザインの作成

## 7. 各プローブグループに対し、 Control Typeは"biological"を選択<sup>※</sup> <u>Replicateでは繰り返し数を指定し"Next>>"をクリ</u>ックします。

|                                |                                            |               |                            |                   | ※posあるいはnegは、実験後      |
|--------------------------------|--------------------------------------------|---------------|----------------------------|-------------------|-----------------------|
| Create a Microarray Design fro | m Existing ProbeGroup(s)                   |               |                            |                   | 両後た数値化する際 いろいろか       |
| 1. Select Species              | Select Probes and Layout Options           |               |                            |                   |                       |
| 2. Define Design               | Click add button to select ProbeGroup from | n the system. |                            |                   | 基準として用いられるフローフで       |
| 3. Layout Probes               | Prohe Group Detaile:                       |               |                            |                   | 生物学的なコントロールプロープ       |
| 4. Create ArrayDesign          | Probe Group Details.                       |               |                            | _                 |                       |
|                                | Select Probe Group name                    | Control Type  | Replicate                  | Evenly Distribute | めりません。                |
|                                | Demo_                                      |               | 5                          |                   | バイオロジカルプローブは全         |
|                                | test21_catalogID_                          |               | 10                         | Π                 | て"biological"を選択してくださ |
|                                |                                            |               |                            | Remove Add        |                       |
|                                | Enable MicroArray set : 🗖                  |               |                            |                   |                       |
|                                | Fill Microarrays : 🗌                       |               |                            |                   |                       |
|                                | Probe Group To Fill Microarray :           |               |                            |                   |                       |
|                                |                                            |               |                            |                   |                       |
|                                |                                            |               |                            |                   |                       |
|                                |                                            |               |                            |                   | 残りの拾載可能致は             |
|                                | MicroArray Statistics:                     |               |                            |                   | "Number of Available  |
|                                | Number of Microstrator                     | 8 Per         | centage Filled:            | 1 18 %            |                       |
|                                | Number of Microafrays:                     |               | centugermen                | 1110 10           |                       |
|                                | Total Number of Features:                  | 15744 Nur     | ber of Available Features: | 15559             | Footurooで確認できます       |

#### << Back Next >> Cancel

Enable Microarray set:搭載可能数を超えた場合、複数アレイにまたがるデザインのセットとして 設定できます(同ースライドグラスに複数のアレイデザインを載せることはできません)。 Fill Microarrays:指定したプローブグループから、ランダムに選ばれたプローブで

ブランクを埋めることができます。

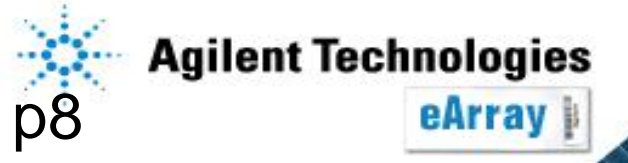

#### Step2\_カスタムアレイデザインの作成とSubmit

# 8. 作成するデザインのStatusを選び、"Save"をクリックします。

| https://earray.chem.agilent.com -         | Agilent Technol | ogies - Microsoft Inte | rnet Explorer                                                                                            |             |
|-------------------------------------------|-----------------|------------------------|----------------------------------------------------------------------------------------------------|-------------|
|                                           |                 |                        |                                                                                                    | <u>Helr</u> |
| Create a Microarray Design fr             | om Existing F   | robeGroup(s)           |                                                                                                    |             |
| 1. Select Species                         | How do          | you want to save a     | and create your Design?                                                                                  |             |
| 2. Define Design                          | o               | Draft                  | Saves the design, allowing only you to make<br>changes to it before completing.                          | More        |
| 3. Layout Probes<br>4. Create ArrayDesign | 0               | Review                 | Saves the design, enabling users in your Workgroup<br>to make versions of the design before completing.  | More        |
| , , ,                                     | 0               | Complete               | Saves the design, this design cannot be edited, nor<br>can it be ordered.                                | More        |
|                                           | 0               | Submit                 | Saves the design, this design cannot be edited, and is available for ordering 🧮 <u>Design check list</u> | More        |
|                                           |                 |                        |                                                                                                    |             |
|                                           |                 |                        |                                                                                                    |             |

Save Cancel

後ほどデザイン内容を変更する可能性がある場合は、"Draft"あるいは"Review"に、 オーダーする前にデザイン内容を確認する場合は"Complete"、オーダーする場合は <u>"Submit"を選択してください。</u> 後からStatusを変えることができますが、CompleteやSubmitにした場合、

ReviewやDraftに変更することはできません。オーダーする前に、デザイン内容を確認してください。

### Draft/Review/Completeを選択した場合; "9."に進んでください Submitを選択した場合; "15."に進んでください

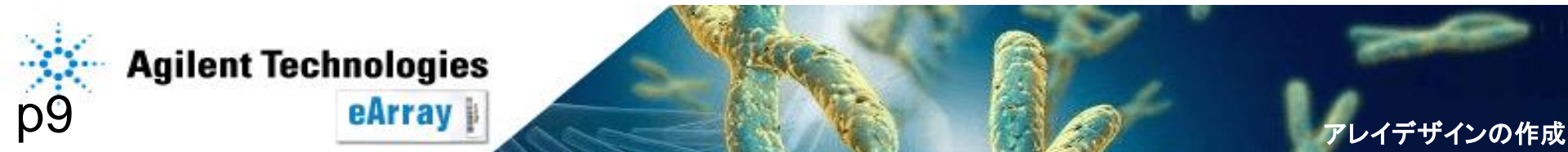

 Submit"以外の場合は、下記画面が表示されます。
 "Close"をクリックします。
 前画面で"Submit"を選択した場合は、"アレイデザインのSubmit"を ご参照ください。

| )etails:        |        |          |                              |
|-----------------|--------|----------|------------------------------|
| Microarray Name | Folder | Status   | Created Date                 |
| Demo            | Yayoi  | Complete | Wed Jan 09 03:36:38 MST 2008 |

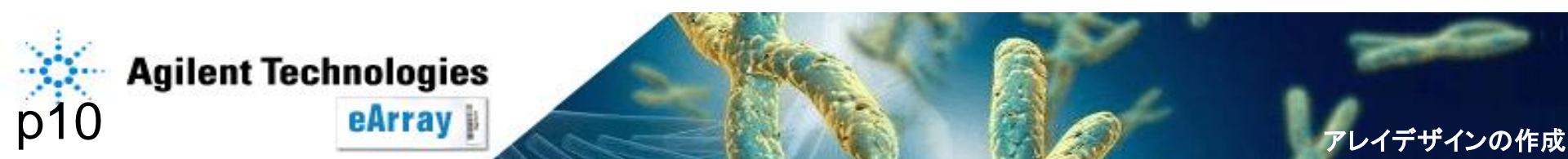

ザインの作成

### <u>作成されたアレイデザインは、5. で指定されたフォルダ内に自動で保存されます。</u> オーダーする前に、デザイン内容を確認してください。

10. "Microarray"タブから、"Search"あるいは"Browse ArrayDesign"で 該当アレイを表示させます。Actions欄のリンクからデザインの確認を行います。

| Design Format: Select Status: Select             | <b>Filter</b> |               |               |              |                                                                   |
|--------------------------------------------------|---------------|---------------|---------------|--------------|-------------------------------------------------------------------|
| Search Results: 1 matching results found         |               |               |               |              |                                                                   |
| <u>Microarray Name</u> <u>Microarrayset name</u> | Folder Name   | <u>Status</u> | Design Number | Created Date | Actions                                                           |
| Demo                                             | Yayoi         | Complete      | OXXXXX        | 09-Jan-2008  | Copy   View   Delete   Submit  <br>Download   Change Control Type |
| Share Move                                       |               |               |               |              |                                                                   |

View:該当アレイデザインの内容を表示。 Edit:アレイデザインの変更(StatusがDraftあるいはReviewのみ、次ページ参照)。 Download:該当アレイデザインのファイルをダウンロード(StatusをComplete あるいはSubmitにした場合のみ、次々ページ参照)。

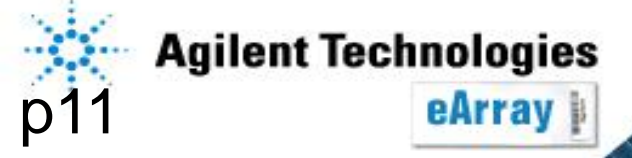

「ザインの作成

11. Actions欄の"Edit"をクリックすると下記画面が表示されます。 変更を加えた後、画面下方の"Save"をクリックします。

|                            | Microarray Name:       | ABC                                    | Design Format                 | 4 X 44K                             | Show Details         | Number           | of Microarrays:              | 4   |
|----------------------------|------------------------|----------------------------------------|-------------------------------|-------------------------------------|----------------------|------------------|------------------------------|-----|
|                            | Status:                | Draft 🔽                                | Control of the                | <u>IS-45220-4-</u><br>V1_4x44K_GX_E | QC V20060608         | Total Nu         | mber of Features:            | 4 ( |
|                            | Folder:                | Draft Review                           | Description:                  |                                     | - A-                 | Number           | of Available Features:       | 50  |
|                            | Species:               | Complete                               | Keywords:                     |                                     | *<br>*               | Number           | of Agilent Controls:         | 14  |
|                            | Created By:            | Yayoi Euksoka                          | Attachment:                   | +                                   |                      | Number           | of User Controls:            | 0   |
| Statusの変                   | を更が可能                  | です(Completeや 🛛                         |                               |                                     |                      | Percent          | age Filled:                  | 88  |
| Submit/-1                  | た提合「                   | Poview Draft/-                         | Comments                      |                                     | *                    | Percent          | age filled using fill array: | 88  |
| ち<br>あ<br>王<br>上<br>ス<br>ー | ノニ物ロ、「                 |                                        | Feature Layout I <u>nfo</u> : | • Randomized                        |                      | Ordered for Agil | lent Scanner                 |     |
| 変更するこ                      | とはできま                  | せん)。                                   |                               |                                     |                      |                  |                              |     |
| r                          |                        |                                        |                               |                                     |                      |                  |                              |     |
|                            | Select                 | Probe Group name                       | Cor                           | trol Type                           | Replic               | ate              | Evenly Distribute            |     |
|                            | <u>□</u> <u>013791</u> | M. mulatta (Rhesus) Oligo Microarray 5 |                               | ·]                                  | 5                    |                  |                              |     |
|                            | Human 1                | A Microarray (V2)                      |                               | Ĩ                                   | 2                    |                  | □.                           |     |
|                            |                        |                                        |                               | 4                                   | _ Draft <del>T</del> | しくはR             | eview                        | ١dd |
|                            | Enable MicroArr        | ay set : 🗖                             |                               |                                     | の場合                  | 変更可              | 能です                          |     |
|                            | CIU Mi ana ana ang     |                                        |                               |                                     |                      |                  |                              |     |
|                            | FIII MICFOAFFAVS       |                                        |                               |                                     |                      |                  |                              |     |

\* Collaboration spaceで上記操作をする場合は、別紙Collaboration spaceについての資料をご覧ください。

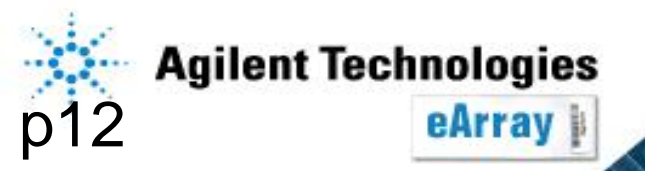

デザインの作成

### カスタムアレイデザインの確認(ファイルを入手する場合)

12. Actions欄の"Download"をクリックすると下記画面が表示されます。 "File write in progress"というメッセージが表示されたら、デザインファイルの 作成中ですので、しばらく時間をおいて確認をしてください。

|                                                                                      | Category                                                                                                    | File Type                                                             |
|--------------------------------------------------------------------------------------|----------------------------------------------------------------------------------------------------|-----------------------------------------------------------------------|
| ALLANNOTATIONS                                                                       |                                                                                                    | All Annotation:                                                       |
| BED                                                                                  |                                                                                                    | BED                                                                   |
| EXTERNALFULLGEML                                                                     |                                                                                                    | <u>GEML 1.0</u>                                                       |
| EXTERNALFULLGEML2                                                                    |                                                                                                    | <u>GEML 2.0</u>                                                       |
| FASTA                                                                                |                                                                                                    | FASTA                                                                 |
| <sub>GAL</sub> ダウ                                                                    | シロードができたい場合け                                                                                                    |                                                                       |
|                                                                                      |                                                                                                    |                                                                       |
| GENELIST C+rl                                                                        | ンロートがくとないる口は、<br>と…た切したがらがらいロードレイ                                                                                                   | ノださい                                                                  |
| GENELIST<br>GEO                                                                      | キーを押しながらダウンロードして                                                                                                    | ください。                                                                 |
| GENELIST Ctrl=                                                                       | キーを押しながらダウンロードして                                                                                                    | ください。                                                                 |
| GENELIST<br>GEO<br>MAGENE<br>SEQUENCELIST                                            | キーを押しながらダウンロードして                                                                                                    | ください。<br>Imagene<br>List                                              |
| GENELIST<br>GEO<br>MAGENE<br>SEQUENCELIST<br>TDT                                     | キーを押しながらダウンロードして                                                                                                    | ください。<br>Imagene<br>List<br>TDT File                                  |
| GENELIST<br>GEO<br>MAGENE<br>SEQUENCELIST<br>TDT<br>Download<br>If you ha<br>bypassa | キーを押しながらダウンロードして<br>ave difficulty downloading the desired file, hold down the <ctrl> key until a File Downloading software.</ctrl> | ください。<br>Imagene<br>List<br>TDT File<br>coad dialog box appears. This |

BED: UCSCのGenome BrowserでカスタムトラックとしてインポートできるBedファイル

EXTERNALFULLGEML: Feature Extraction, CGH Analyticsにインポートできるデザインファイル

GAL: GenePixで使用できる形式のデザインファイル

SEQUENCELIST: プローブ配列のリスト

TDT: アレイ上のスポット位置情報を含んだ、タブ区切りのテキストファイル 適当なファイルをダウンロードし、デザイン内容がご希望通りかご確認ください。

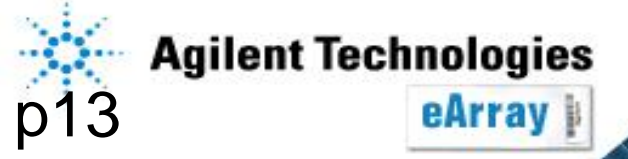

13. "Microarray"タブから、"Browse ArrayDesign"あるいは"Search"から 該当アレイを表示させます。Actions欄の"Submit"をクリックします。

| Design Format: Select                    | Status: Select     | <b>Filter</b> |               |               |              |                                                                                                    |  |  |  |  |
|------------------------------------------|--------------------|---------------|---------------|---------------|--------------|----------------------------------------------------------------------------------------------------|--|--|--|--|
| Search Results: 1 matching results found |                    |               |               |               |              |                                                                                                    |  |  |  |  |
| Share Move                               |                    |               |               |               |              |                                                                                                    |  |  |  |  |
| Microarray Name                          | Microarrayset name | Folder Name   | <u>Status</u> | Design Number | Created Date | Actions                                                                                                    |  |  |  |  |
| Demo                                     |                    | Yayoi         | Complete      | 0XXXXX        | 09-Jan-2008  | <u>Copy</u>   <u>View</u>   <u>Delete</u>   <u>Submit</u>  <br><u>Download</u>   <u>Change Control Type</u> |  |  |  |  |
|                                          |                    |               |               |               |              |                                                                                                    |  |  |  |  |

14. 確認画面がでるのでコメントを入力し、"Design check listをクリックします。

| Warning : You are about to submit this Microarray Design. Once saved no changes can be made |                                     |     |    |
|---------------------------------------------------------------------------------------------|-------------------------------------|-----|----|
| Please enter comments in the textarea :                                                     | ANY TXT                             | *   |    |
|                                                                                             | Are you sure you want to continue ? |     |    |
|                                                                                             |                                     | Yes | No |

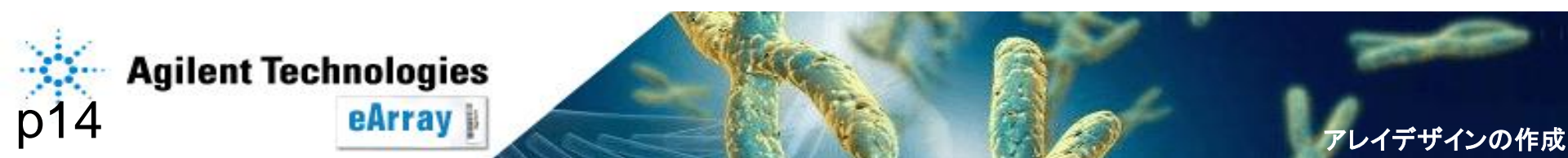

#### Step2\_カスタムアレイデザインの作成とSubmit

イデザインの作成

### 15. チェックリストの全ての項目を確認しチェックを入れ、"Done"をクリックします。 "Design check list"横にチェックが入っている事を確認し、"Yes"をクリックします。

|                                                                                                    |                                                                                                    | Help                                                                               |                                      |                     |
|----------------------------------------------------------------------------------------------------|----------------------------------------------------------------------------------------------------|------------------------------------------------------------------------------------|--------------------------------------|---------------------|
| Did you:                                                                                                    |                                                                                                    |                                                                                    |                                      |                     |
| select the appropriate format (e.g. 244K etc.)?                                                                                                    |                                                                                                    |                                                                                    |                                      |                     |
| 🔲 include the necessary controls not already incorporated in the des                                                                                                    | ign?                                                                                                    |                                                                                    |                                      |                     |
| include the appropriate probes that target the appropriate species                                                                                                    | ?                                                                                                    |                                                                                    |                                      |                     |
| 🔲 check the quality and form (e.g. length, linkers, etc.) of any uploade                                                                                                    | d probes on this microarray?                                                                                                    | Warning : You are about to submit t                                                | his Microarray Design, Once saved no | changes can be made |
| 🔲 for your intended use, include only those uploaded probes for whic                                                                                                    | h you agree to take full responsibility?                                                                                                    | in and ano about to capital t                                                      | ine inerearray beergin ence earea ne | onangoo oan no maao |
| include the appropriate probe groups with the correct probes?                                                                                                    |                                                                                                    | ANY TXT                                                                            |                                      |                     |
| 🔲 fill all the unused features on the microarray you wanted filled?                                                                                                    |                                                                                                    | Please enter comments in the textarea :                                            |                                      |                     |
| 🔲 include the required technical replicates and/or experimental repli                                                                                                    | cates?                                                                                                    |                                                                                    | ×                                    |                     |
| 🔲 create a design that works with your equipment, kits, and protocol                                                                                                    | s?                                                                                                    |                                                                                    | Are you sure you want to continue ?  |                     |
|                                                                                                    |                                                                                                    |                                                                                    | 🔽 Design check list                  |                     |
|                                                                                                    |                                                                                                    |                                                                                    |                                      | Yes No.             |
| After you select the 'Submit' button on the main, this microarray will be<br>microarray design. To enable ordering an Agilent representative will c                                                                                                    | e submitted to Agilent for the purpose of ord<br>ontact you to confirm and help you with you                                                                                                    |                                                                                    |                                      |                     |
| By selecting 'Done' button below, you are confirming that you have rev<br>to the checklist above. Independent of the checklist, you are responsil<br>By selecting 'Submit', you are also confirming acceptance for an Agile<br>will NOT be sent to you and invoiced until an Agilent representative has<br>received.<br>If ordered, custom microarrays are warranted as articles of manufact<br>do not agree to the above checklist or do not wish to order and have a | ewed your microarray design, have selecte<br>le for your design's fitness for a particular<br>int representative to contact you. A custom n<br>contacted you and your purchase order ha<br>ure (workmanship) during the warranty per<br>Agilent representative contact you, please | d and agreed<br>purpose.<br>nicroarray<br>s been<br>iod only. If you<br>select the |                                      |                     |
| "Cancel" button. Done Canc                                                                                                    | el                                                                                                    |                                                                                    |                                      |                     |
|                                                                                                    | Array Design is suc                                                                                                    | ccessfully submitted.<br>OSE                                                       |                                      |                     |

## "Close"をクリックします。

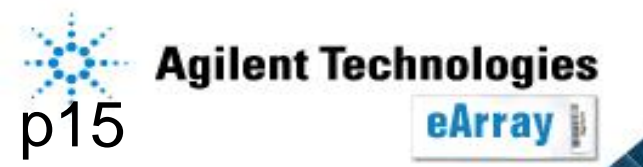

# 16. "Microarray"タブから、"Browse ArrayDesign"あるいは"Search"で 該当アレイを表示させます。

"Status"欄が"Submitted"になっていること、"Design Number"欄に0から始まる 6桁の数字が表示されていることを確認してください。

| Share  | Move                   |                           |                    |               |               |
|--------|------------------------|---------------------------|--------------------|---------------|---------------|
|        | <u>Microarray Name</u> | <u>Microarrayset name</u> | <u>Folder Name</u> | <u>Status</u> | Design Number |
| 🗖 Demo |                        |                           | Yayoi              | Submitted     | 0XXXXX        |

#### Share Move

## <u>また無事Submitされると、メールにてその旨をご連絡します。</u>

| - N. F. M |         |        |       |
|-----------|---------|--------|-------|
|           | Agilent | Techno | loaie |

You have submitted a design to manufacturing. However, an order needs to be placed for the synthesis to start. To place an order please use the request quote function on the eArray website. After doing so, you will receive a formal quote with further instruction to call in your PO number.

The details of the design are listed below: Array Set Name = Demo Design Number = 018940 Slide Format = 8 X 15K Application = CGH Customer Design ID = NeAT\_design Slide Layout = IS-15744-8-V1 Submission Date = 09-Jan-2008 04:06

The details of the Customer are listed below:

StatusをSubmittedにしないと、オーダーができません。

Submitされたことを知らせるメールが到着した後、 弊社営業所あるいは弊社製品取扱店にDesign Numberおよびスライド枚数をお伝えください。 <u>オーダーする前に、デザイン内容がご希望通りか</u> 確認してください。

\* デザイン途中で6ヶ月経ったもの、あるいはデザイン終了後6ヶ月間オーダーされなかった デザインは自動的にProbe Groupごと削除されますのでご注意ください。

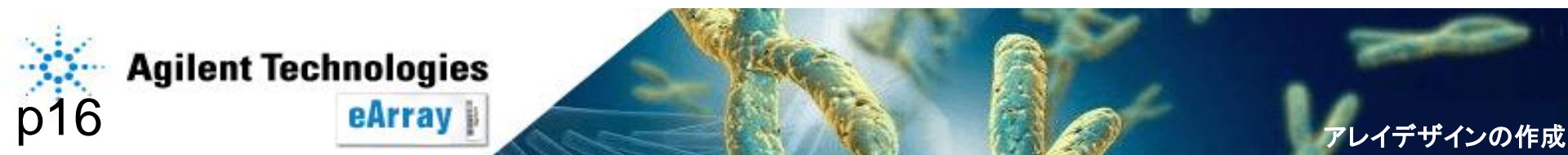